## Delaware County Treasurer SmartPay Works Electronic Statement Registration Process

Enrollment Link

https://delawarecountyohio.smartpayworks.com/

After clicking on the enrollment link, select "**Register**" and then fill in the necessary information exactly as it appears on statements. Then select the blue button labeled "**Find Parcel**".

|                        |                     |       |  |  | Login |  |  |
|------------------------|---------------------|-------|--|--|-------|--|--|
|                        |                     |       |  |  |       |  |  |
| →] Login<br>Email *    |                     |       |  |  |       |  |  |
| Password *             |                     |       |  |  | Ø     |  |  |
| Remember I             | Remember Me? *      |       |  |  |       |  |  |
| •••• Forgot Pass       | word 👯 Register 🏼 🌖 | LOGIN |  |  |       |  |  |
|                        |                     |       |  |  |       |  |  |
| © 2017-2024 - DELAWARE | COUNTY TREASURER    |       |  |  |       |  |  |

| <b>E</b> |                                                                                                    | Create User Account                                                                                                    |  |  |
|----------|----------------------------------------------------------------------------------------------------|----------------------------------------------------------------------------------------------------|--|--|
|          | Create User Account Parcel                                                                                                    | Parcel 100-100-000-251 Last Name on Bill                                                                                                    |  |  |
|          | Last Name on Bill Email Address for Signup *                                                                                                    | Email Address for Signup *<br>sbtest@mailinator.com                                                                                                    |  |  |
|          | Confirm Email                                                                                                    | Confirm Email<br>sbtest@mailinator.com                                                                                                    |  |  |
|          | Please enter your information into the fields above, click Find Parcel. Your Last Name or<br>Parcel Number (please include any special characters in the Parcel number) is<br>REQUIRED in order to locate your bill. | Please enter your information into the fields above, click Find Parcel. Your Last Name or<br>Parcel Number (please include any special characters in the Parcel number) is<br>REQUIRED in order to locate your bill. |  |  |
|          | Return to Login                                                                                                    | Return to Login     FIND PARCEL                                                                                                    |  |  |

After clicking on "Find Parcel" you will see the below "Registration Email Sent". Go into your email and locate the email that is similar to the following email image and select "here" in the "Please click here to complete registration"

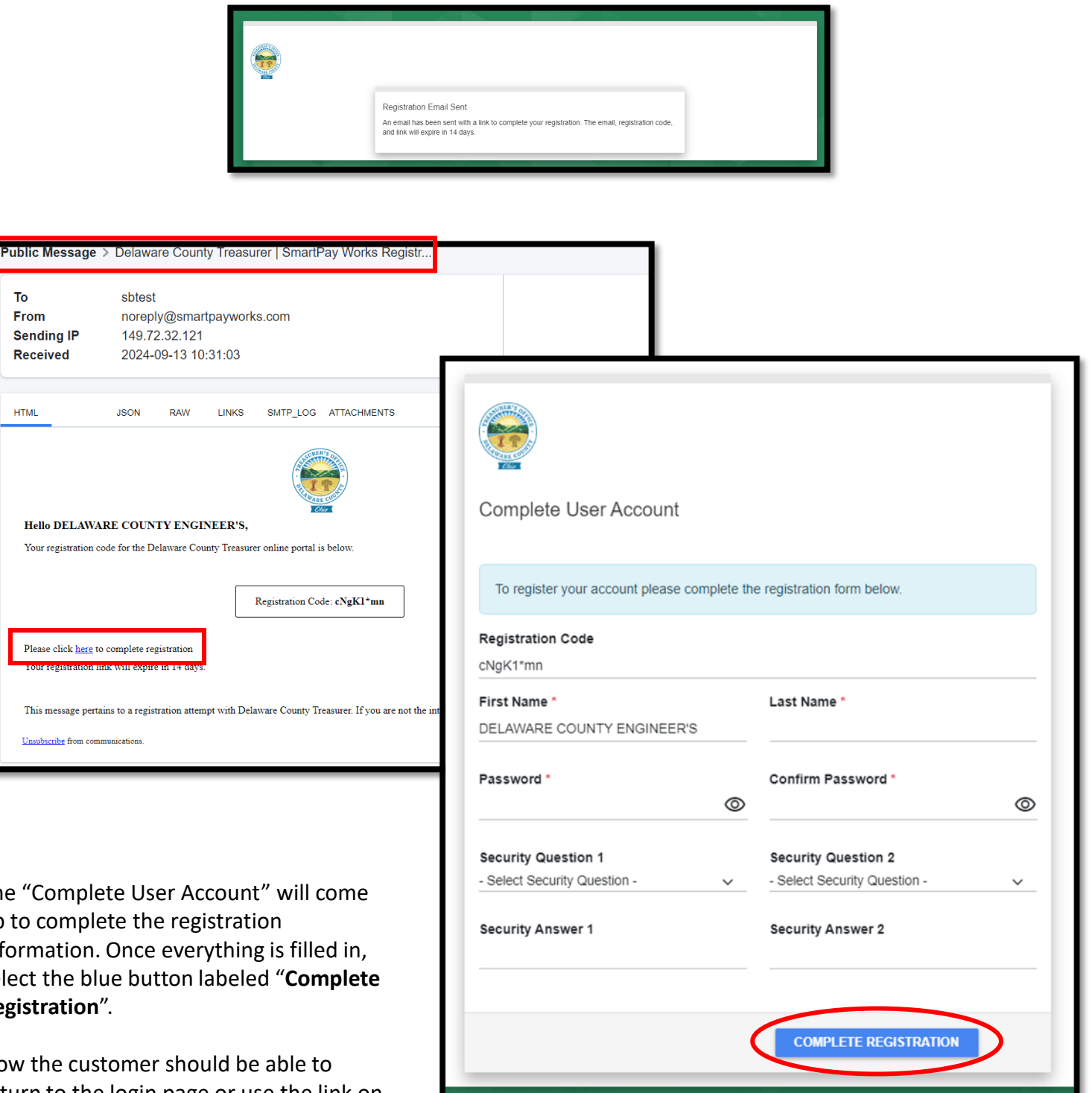

The "Complete User Account" will come up to complete the registration information. Once everything is filled in, select the blue button labeled "Complete Registration".

То

From

HTML

Sending IP Received

Now the customer should be able to return to the login page or use the link on the first page to login with the credentials they created.